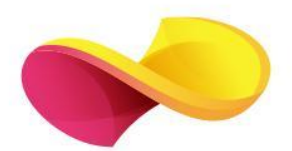

# enformation Ghid de utilizare Scopus

## Pagina principală

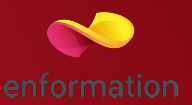

- □ Înregistrarea și utilizarea unui cont personal 1
- Motorul de căutare în metadatele documentelor indexate 2
- □ Căutare după autor 3

- Căutare după denumirea instituției 4
- Sugestii de căutare 5
- Căutare avansată 6

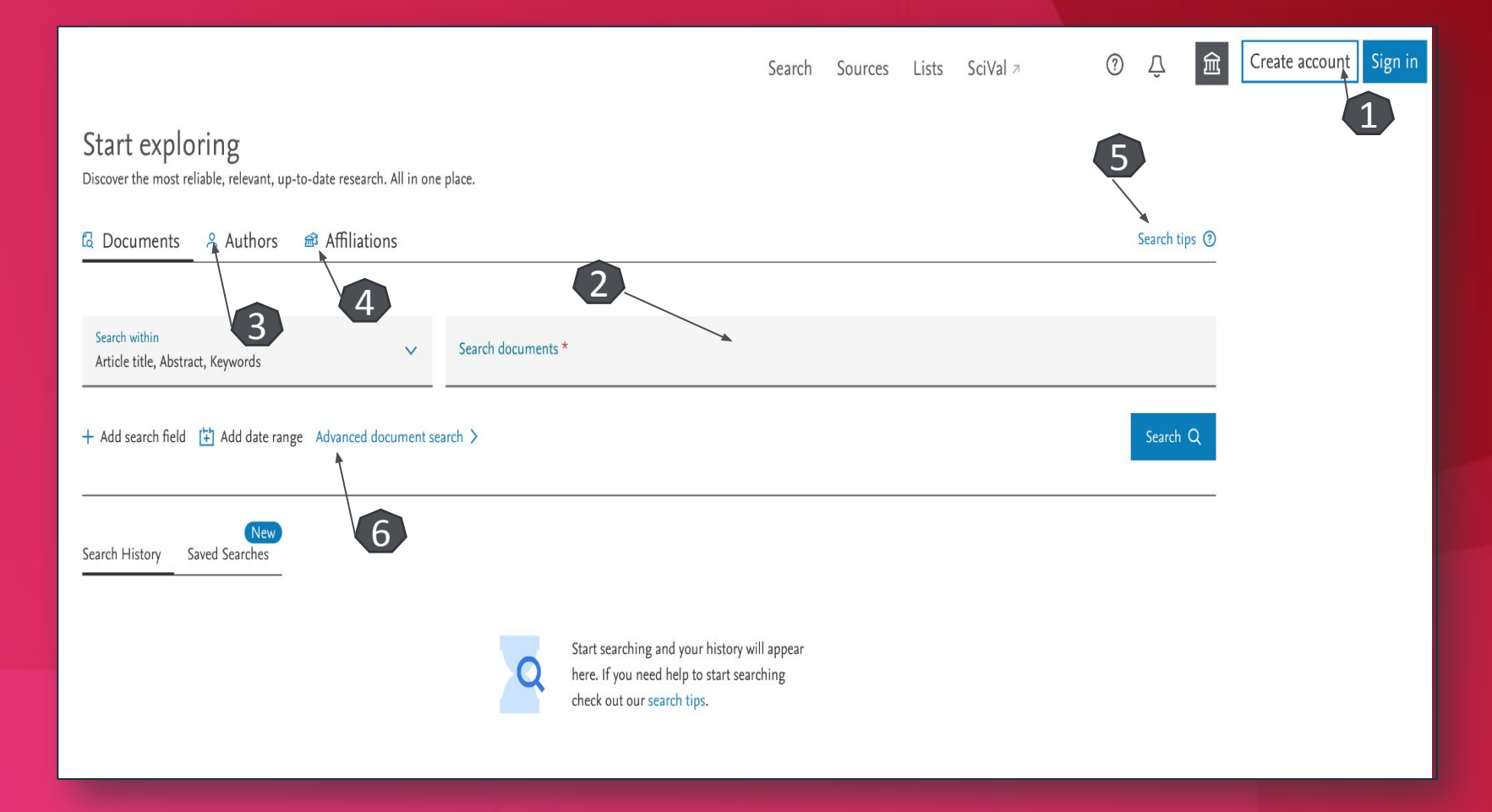

#### Căutare avansată

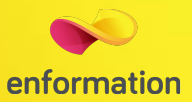

| nced search                                                                  |                                                    | Com                        | pare sources > |
|------------------------------------------------------------------------------|----------------------------------------------------|----------------------------|----------------|
|                                                                              | •                                                  | Operators 1                |                |
| Basic Search Advanced                                                        | 3 Search                                           | tips ⑦ AND                 | +              |
|                                                                              | -                                                  | OR                         | +              |
|                                                                              |                                                    | AND NOT                    | +              |
| Enter query string                                                           |                                                    | PRE/                       | +              |
|                                                                              |                                                    | w/                         | +              |
|                                                                              | Outline query Add Author name / Affiliation Search | h Q Field codes 🔊          |                |
|                                                                              |                                                    | Textual Content            | ~              |
| ALL("Cognitive architectures") AND AUTHOR-NAME                               | Affiliations                                       | ~                          |                |
| SRCTITLE(*field ornith*) AND VOLUME(75) AND ISS                              | Authors                                            | ×                          |                |
| naandana labo Alamanaadi waxaa da Kimundoo inaanto kalee Alee Kimunaana waxa |                                                    | Biological Entities        | 2) 🗸           |
|                                                                              |                                                    | Chemical Entities          | ~              |
|                                                                              |                                                    | Conferences                | ~              |
|                                                                              |                                                    | Document                   | ~              |
|                                                                              |                                                    | Editors                    | ~              |
|                                                                              |                                                    | Funding                    | ~              |
|                                                                              |                                                    | Keywords                   | ~              |
|                                                                              |                                                    | Publication                | ~              |
|                                                                              |                                                    | References                 | ~              |
|                                                                              |                                                    | Subject Areas              | ~              |
|                                                                              |                                                    |                            |                |
|                                                                              |                                                    | Pre-generated queries @    | 2              |
|                                                                              |                                                    | UN Sustainable Development | Goals 2020 🗸   |

- Motorul de căutare avansată permite căutarea rezultatelor prin introducerea unei propoziții, folosind operatori logici 1 și coduri 2 pentru secțiunile în care se desfășoară căutarea
- Accesați tutoriale și modele de căutare 3

# Lista de rezultate de la "Document search"

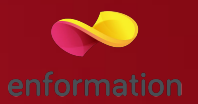

- Caseta de reorganizare a rezultatelor 1
- Meniul de editare, salvare şi creare alertă pentru căutarea efectuată 2
- Vizualizarea informațiilor despre patente (în cazul în care, căutarea introdusă va genera și astfel de rezultate) 3
- Aplicația de analiză a rezultatelor 4
- Exportul referințelor pentru documentele selectate 5

- Sortatrea rezultatelor după numărul de citări 7
- Adăugarea documentelor selectate la o listă temporară 8

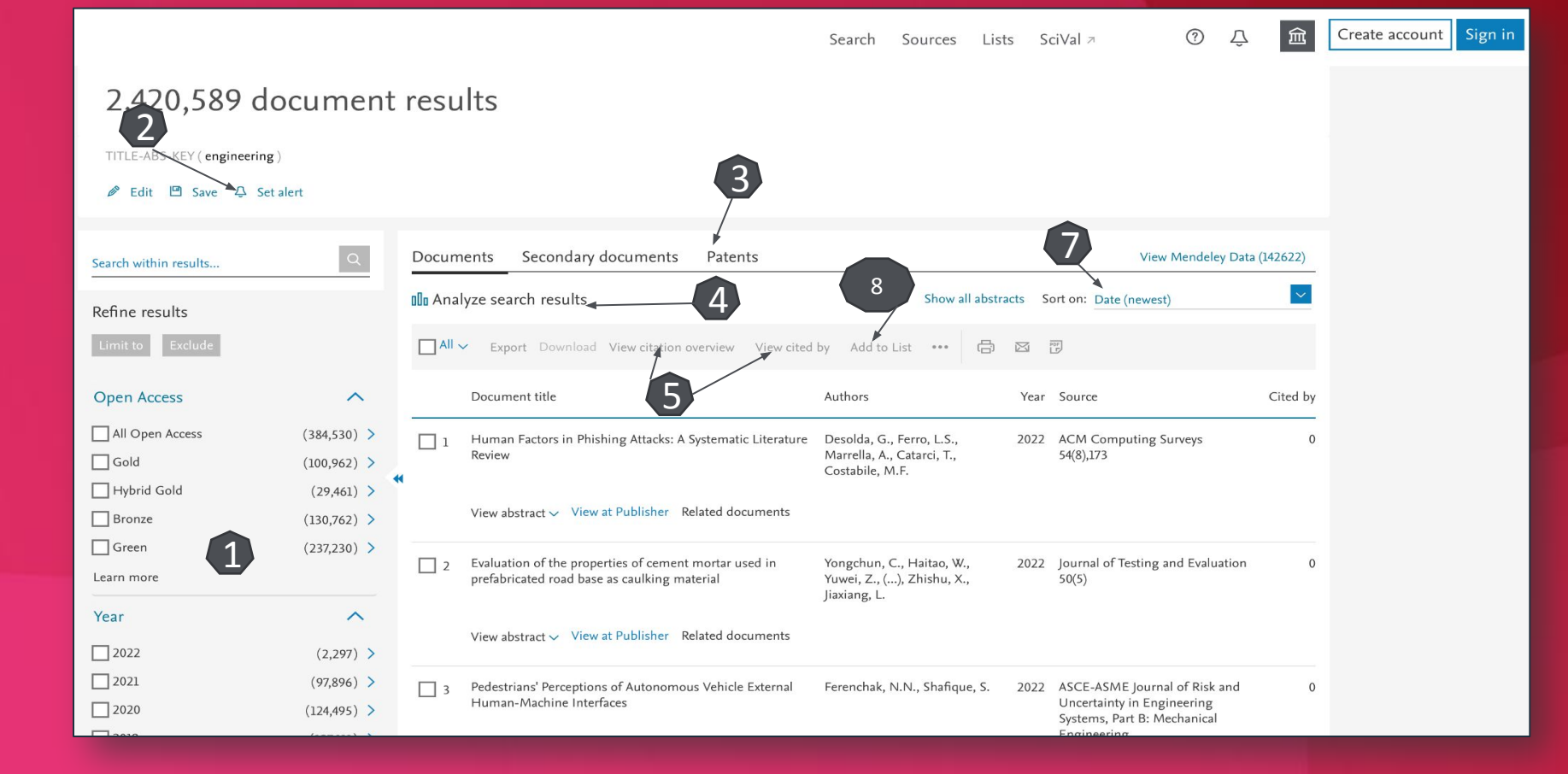

#### Pagina dedicată articolului

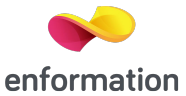

Din lista de rezultate de la "Document search", printr-un click pe titlul articolului veți ajunge la pagina dedicată acestuia.

- Numele autorilor și afilierea acestora 1.
- Abstract 2.
- □ Articole asemănătoare 3.
- Crearea alertei de citare 4.

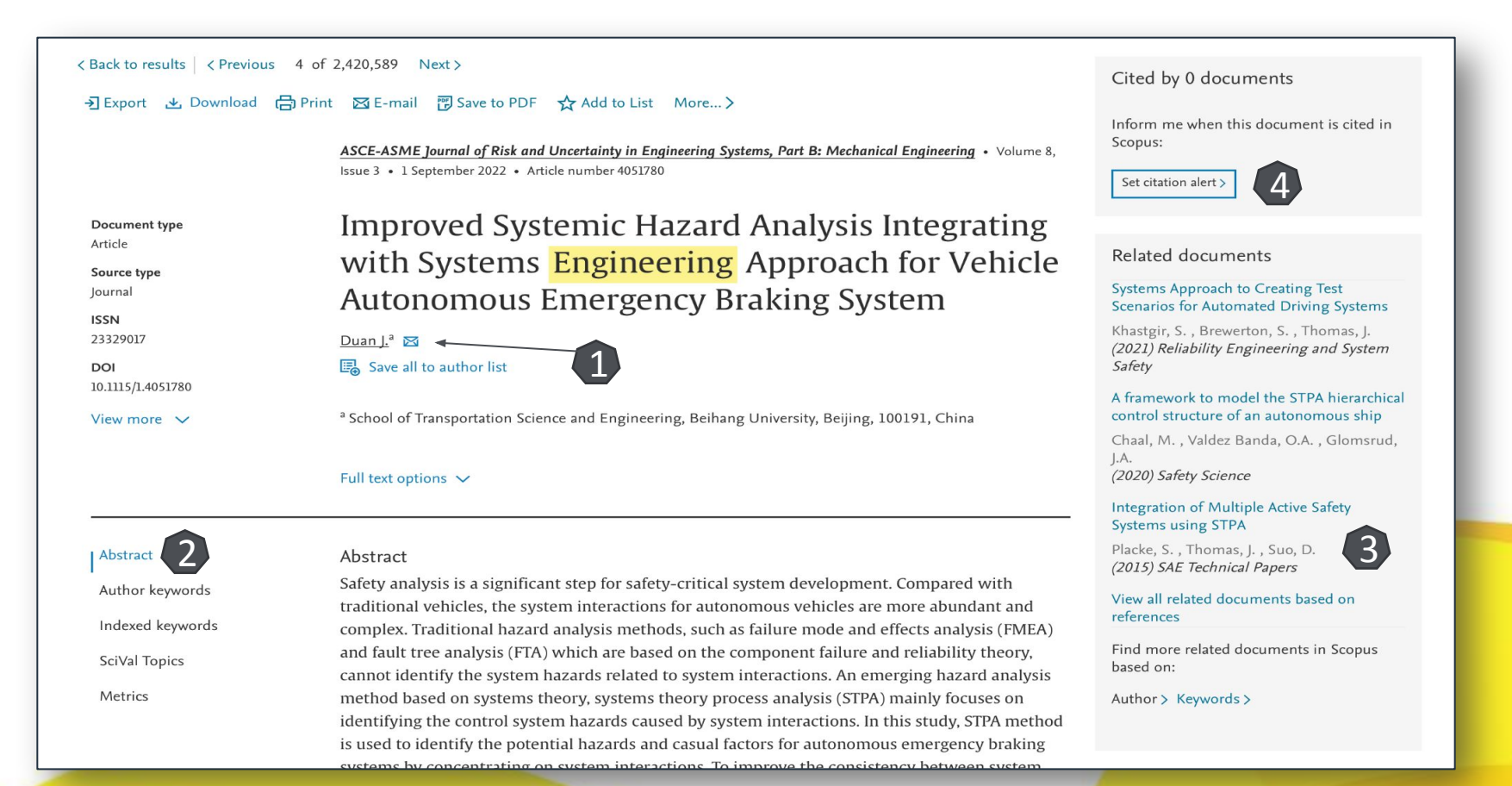

## Pagina dedicată autorului

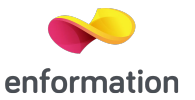

Din lista de rezultate de la "Author search" printr-un click pe numele autorului veți ajunge la pagina dedicată acestuia.

- Lista documentelor 1.
- □ Identificați indicele Hirsch 2.
- □ Activarea alertei de citare 3.

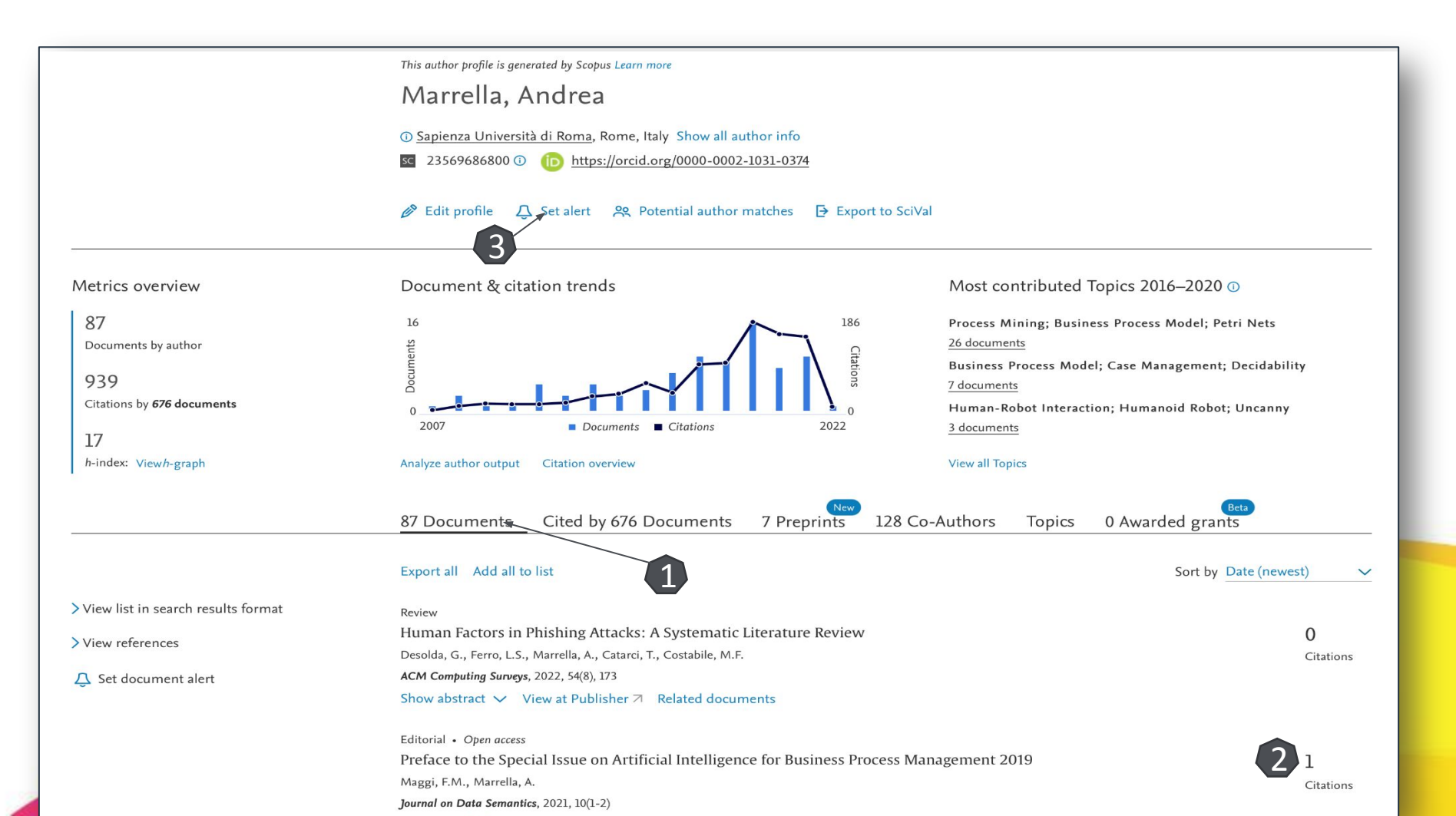

## Pagina dedicată instituției

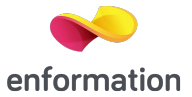

Din lista de rezultate de la "Affiliation" printr-un click pe numele instituției, veți ajunge la pagina dedicată acesteia.

- Informații despre activitatea indexată 1.
   Împărțirea pe sursele în care se publică 2.
- □ Activitatea de publicare pe domenii 3.

| Universitatea Babeş-Bolya<br>Str. Mihail Kogălniceanu, nr. 1, Cluj Napoca<br>Cluj, Romania<br>Affiliation ID: 60024417<br>Other name formats: (Babes-bolyai University) (Ba<br>(Faculty Of Chemistry And Che | beş-bolyai University) (<br>mical Engineering) (Fa | University Of Cluj)(Babeş-bolyai<br>culty Of Mathematics And Compu | University) (Babes Bolyai Uni<br>ter Science) (Universitatea Ba | versity)<br>beş-bolyai) | Affiliation profile actions                                                                   |  |
|----------------------------------------------------------------------------------------------------|----------------------------------------------------|--------------------------------------------------------------------|-----------------------------------------------------------------|-------------------------|-----------------------------------------------------------------------------------------------|--|
| Documents, whole institution 1 0<br>20,069                                                                                                    | Documents, affiliat<br>20,063                      | ocuments, affiliation only Au<br>0,063 4;                          |                                                                 |                         |                                                                                               |  |
| Documents by subject area Affiliation                                                                                                    | n hierarchy Co                                     | ollaborating affiliations                                          | Documents by sour                                               | ce 2                    |                                                                                               |  |
|                                                                                                    |                                                    | Sort by: Do                                                        | cument count (high-low)                                         | $\sim$                  | Universitatea Babeș-Bolyai                                                                    |  |
| Chemistry                                                                                                    | 4472                                               | Psychology                                                         |                                                                 | 853                     | 12.8 %                                                                                        |  |
| Physics and Astronomy                                                                                                    | 3691                                               | Business, Management and                                           | Accounting                                                      | 623                     |                                                                                               |  |
| Mathematics                                                                                                    | 3397                                               | Energy                                                             |                                                                 | 399                     | 10.6 %                                                                                        |  |
| Materials Science                                                                                                    | 2944                                               | Pharmacology, Toxicology a                                         | nd Pharmaceutics                                                | 395                     | 4.1 %                                                                                         |  |
| Engineering                                                                                                    | 2902                                               | Economics, Econometrics an                                         | nd Finance                                                      | 380                     | 4.1 % 9.8 %                                                                                   |  |
| Social Sciences                                                                                                    | 2406                                               | Decision Sciences                                                  |                                                                 | 289                     | 5.1%                                                                                          |  |
| Computer Science                                                                                                    | 2131                                               | Multidisciplinary                                                  |                                                                 | 249                     | 6.1 %                                                                                         |  |
| Arts and Humanities                                                                                                    | 1783                                               | Neuroscience                                                       |                                                                 | 170                     |                                                                                               |  |
| Biochemistry, Genetics and Molecular Biology                                                                                                    | 1434                                               | Immunology and Microbiol                                           | ogy                                                             | 169                     | Physics and Astronomy                                                                         |  |
| Chemical Engineering                                                                                                    | 1411                                               | Health Professions                                                 |                                                                 | 86                      | <ul> <li>Mathematics</li> <li>Materials Science</li> </ul>                                    |  |
| Environmental Science                                                                                                    | 1231                                               | Nursing                                                            |                                                                 | 46                      | Engineering                                                                                   |  |
| Agricultural and Biological Sciences                                                                                                    | 1128                                               | Dentistry                                                          |                                                                 | 27                      | Computer Science                                                                              |  |
| Earth and Planetary Sciences                                                                                                    | 1121                                               | Veterinary                                                         |                                                                 | 22                      | <ul> <li>Arts and Humanities</li> <li>Biochemistry, Genetics and Molecular Biology</li> </ul> |  |
| Medicine                                                                                                    | 1063                                               | Undefined                                                          |                                                                 | 15                      | <ul> <li>Chemical Engineering</li> <li>Other</li> </ul>                                       |  |

Întrebări și sugestii: events@enformation.ro

Strada Vasile Lascăr, nr. 179, sector 2, 020498, București

Telefon: +40212102096

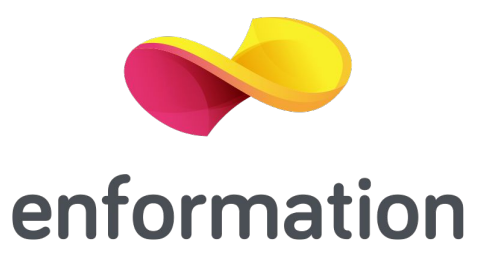